# การสำรองข้อมูลและเรียกคืนข้อมูลรายวิชา (Backup & restore course)

## การสำรองข้อมูล (Backup)

เมื่อเข้าสู่รายวิชาผู้ดูแลรายวิชาสามารถทำการสำรองข้อมูลรายวิชา และสามารถ download ไฟล์เก็บไว้ ให้เข้าไปที่ส่วน
 ของ Course Administration > Backup

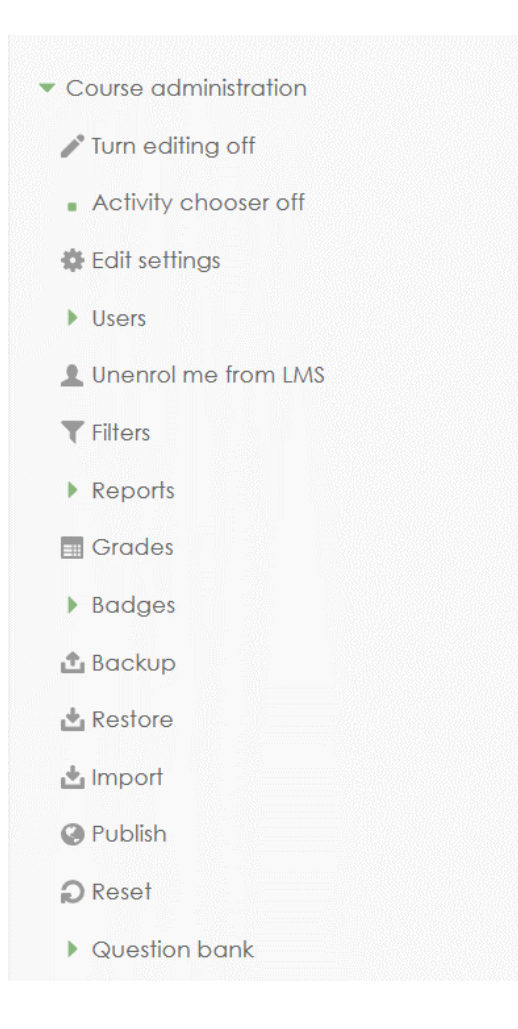

| Backup settings                  | 1. Initial settings ▶ 2. Schema settings ▶ 3. Confirmation and review ▶ 4. Perform backup ▶ 5. Complete |
|----------------------------------|----------------------------------------------------------------------------------------------------|
| IMS Common Cartridge 1.1         |                                                                                                    |
| Include enrolled users           |                                                                                                    |
| Anonymize user information       |                                                                                                    |
| Include user role assignments    |                                                                                                    |
| Include activities and resources |                                                                                                    |
| Include blocks                   |                                                                                                    |
| Include filters                  |                                                                                                    |
| Include comments                 |                                                                                                    |
| Include badges                   |                                                                                                    |
| Include calendar events          |                                                                                                    |
| Include user completion details  |                                                                                                    |
| Include course logs              |                                                                                                    |
| Include grade history            |                                                                                                    |
| Include question bank            |                                                                                                    |
| Include groups and groupings     |                                                                                                    |
|                                  |                                                                                                    |

## • เลือกส่วนของข้อมูลที่ต้องการเก็บสำรอง แล้วกด next

Cancel

Jump to final step N

• เลือกส่วนของข้อมูลในรายวิชาที่ต้องการสำรองเก็บไว้ กด next เพื่อไปขั้นตอนต่อไป

| Include:         | 1. Initial settings <b>▶ 2. Schema settings ▶</b> 3. C | Confirmation and review ▶ 4. Perform backup ▶ 5. Complete |
|------------------|--------------------------------------------------------|-----------------------------------------------------------|
| Select           | All / None (Show type options)                         |                                                           |
| General          | User data                                              | ×A                                                        |
| News forum 🧲     |                                                        | × #                                                       |
| a 🔧              | × 🛦                                                    | - × A                                                     |
| Section 1        | User data                                              | ×A                                                        |
| File week 1      |                                                        | ×A                                                        |
| file week 1      |                                                        | × ≜a                                                      |
| File Week 1      |                                                        | × ▲                                                       |
| ทดสอบไฟล์ 📄      |                                                        | × ▲                                                       |
|                  |                                                        | × ≜a                                                      |
| เอกสารแนบ word 📄 |                                                        | × ≜                                                       |
| ตัวอย่างไฟล์ 🚞   |                                                        | × 🛦                                                       |
| ทดสอบ folder 🚞   |                                                        | * 🛦                                                       |

ระบบทำการสำรองข้อมูล

1. Initial settings ► 2. Schema settings ► 3. Confirmation and review ► 4. Perform backup ► 5. Complete

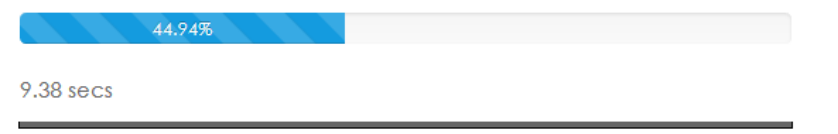

 เมื่อระบบทำการสำรองข้อมูลเรียบร้อยแล้วจะมีรายชื่อไฟล์รายวิชาที่ได้ทำการสำรองข้อมูลไว้ โดยผู้ดูแลรายวิชาสามารถ download ไฟล์เก็บไว้ได้

### User private backup area 🛛

| Filename                                          | Time                              | Size   | Download | Restore |
|---------------------------------------------------|-----------------------------------|--------|----------|---------|
| backup-moodle2-course-10-lms-20171103-1040-nu.mbz | Friday, 3 November 2017, 10:41 AM | 28.5MB | Download | Restore |
| backup-moodle2-course-10-lms-20160722-1138-nu.mbz | Friday, 22 July 2016, 11:38 AM    | 28.5MB | Download | Restore |
| 22-7-2016.mbz                                     | Friday, 22 July 2016, 9:22 AM     | 28.5MB | Download | Restore |
| Manage backup files                               |                                   |        |          |         |

## การเรียกคืนข้อมูล (Restore)

เมื่อเข้าสู่รายวิชาผู้ดูแลรายวิชาสามารถทำการสำรองข้อมูลรายวิชา และสามารถ download ไฟล์เก็บไว้ ให้เข้าไปที่ส่วน
 ของ Course Administration > Restore

#### User private backup area 🛛

| Filename                                          | Time                              | Size   | Download | Restore |
|---------------------------------------------------|-----------------------------------|--------|----------|---------|
| backup-moodle2-course-10-lms-20171103-1040-nu.mbz | Friday, 3 November 2017, 10:41 AM | 28.5MB | Download | Restore |
| backup-moodle2-course-10-lms-20160722-1138-nu.mbz | Friday, 22 July 2016, 11:38 AM    | 28.5MB | Download | Restore |
| 22-7-2016.mbz                                     | Friday, 22 July 2016, 9:22 AM     | 28.5MB | Download | Restore |
| Manage backup files                               |                                   |        |          |         |

เลือกไฟล์ที่ต้องการเรียกคืนข้อมูล

#### User private backup area 🖲

| Filename                                          | Time                              | Size   | Download | Restore |
|---------------------------------------------------|-----------------------------------|--------|----------|---------|
| backup-moodle2-course-10-lms-20171103-1040-nu.mbz | Friday, 3 November 2017, 10:41 AM | 28.5MB | Download | Restore |
| backup-moodle2-course-10-lms-20160722-1138-nu.mbz | Friday, 22 July 2016, 11:38 AM    | 28.5MB | Download | Restore |
| 22-7-2016.mbz                                     | Friday, 22 July 2016, 9:22 AM     | 28.5MB | Download | Restore |
|                                                   |                                   |        |          |         |

Manage backup file

### ตรวจสอบข้อมูลที่ถูกเรียกคืน

| 1. Co                                                   | onfirm ▶ 2. Destination ▶ 3. Settings ▶ 4. Schema ▶ 5. Review I            | ▶ 6. Process ▶ 7. Complete                   |   |
|---------------------------------------------------------|----------------------------------------------------------------------------|----------------------------------------------|---|
| Jackup details                                          |                                                                            |                                              |   |
| Туре                                                    | Course                                                                     |                                              |   |
| Format                                                  | Moodle 2                                                                   |                                              |   |
| Mode                                                    | General                                                                    |                                              |   |
| Date taken                                              | Friday, 3 November 2017, 10:40 AM                                          |                                              |   |
| Moodle version                                          | 2.9.1+ (Build: 20150723)<br>[2015051101.03]                                |                                              |   |
| Backup version                                          | <b>2.9</b><br>[2015051100]                                                 |                                              |   |
| URL of backup                                           | http://lms2.mju.ac.th<br>[72897c718b69e471e24df275d931c020]                |                                              |   |
| File references to external contents                    | $\checkmark$ Backup is from the same site, file references can be restored | I                                            |   |
| Backup settings                                         |                                                                            |                                              |   |
| Convert to IMS Common C                                 | Cartridge 1.1 🗙                                                            | Include enrolled users                       | , |
| Anonymize user                                          | information 🗙                                                              | Include user role assignments                | > |
| Include activities an                                   | id resources 🖌                                                             | Include blocks                               | ~ |
| In                                                      | nclude filters 🗙                                                           | Include comments                             | > |
|                                                         | ude badges 🛛 🗙                                                             | Include calendar events                      | > |
| Inclu                                                   |                                                                            |                                              |   |
| Include user comple                                     | etion details 🗙                                                            | Include course logs                          | > |
| Include user comple<br>Include user comple<br>Include g | etion details 🗙<br>rade history 🗙                                          | Include course logs<br>Include question bank | > |

• เลือกปลายทางสำหรับรายวิชาที่ต้องการเรียกคืน

| Restore as a new course |         |                                                     |             |
|-------------------------|---------|-----------------------------------------------------|-------------|
| Restore as a new course | ۲       |                                                     |             |
| Select a category       |         | Name                                                | Description |
|                         | 0       | เทคโนโลยีการประมงและทรัพยากรทางน้ำ                  |             |
|                         | 0       | การประมง                                            |             |
|                         | 0       | เทคโนโลยีการประมงและทรัพยากรทางน้ำ                  |             |
|                         | 0       | บริหารธุรกิจ                                        |             |
|                         | 0       | การเงิน                                             |             |
|                         | 0       | การจัดการ                                           |             |
|                         | 0       | ប័ល្ងឌី                                             |             |
|                         | 0       | เทคโนโลยีสารสนเทศทางธุรกิจ                          |             |
|                         | 0       | บริหารธุรกิจ(การดลาด)                               |             |
|                         | 0       | บริหารธุรกิจ(การจัดการทั่วไป)                       |             |
|                         | There a | ire too many results, enter a more specific search. |             |
|                         |         | Search                                              |             |
|                         | Contin  |                                                     |             |
|                         | Contir  | hue                                                 |             |

• เลือกข้อมูลที่ต้องการเรียกคืนภายในรายวิชา

| Course settings   | 1. Confirm ► 2. Destination ► 3. Settin | ngs ▶ 4. Schema ▶ 5. Review ▶ 6. Process ▶ 7. Complete |
|-------------------|-----------------------------------------|--------------------------------------------------------|
| Course name       | LMS Workshop                            |                                                        |
| Course short name | LMS                                     |                                                        |
| Course start date | 3 v May v 2016 v                        |                                                        |
| Select            | All / None (Show type options)          |                                                        |
| Section 0         | User dat                                | J No                                                   |
| News forum 🕞      | Ø                                       | - No                                                   |
| Section 1         | User dat                                | J No                                                   |
| File week 1 📄     |                                         | - No                                                   |
| file week 1 📄     |                                         | - No                                                   |
| File Week 1 📄     |                                         | - No                                                   |

- ระบบทการเรียกคืนข้อมูล
  - 1. Confirm ▶ 2. Destination ▶ 3. Settings ▶ 4. Schema ▶ 5. Review ▶ 6. Process ▶ 7. Complete

|                               | 41.16%                                                                                       |
|-------------------------------|----------------------------------------------------------------------------------------------|
| 10.8                          | 36 secs                                                                                      |
|                               |                                                                                              |
|                               |                                                                                              |
|                               | 1, Confirm ▶ 2. Destination ▶ 3. Settings ▶ 4. Schema ▶ 5. Review ▶ 6. Process ▶ 7. Complete |
| The course was restored succe | ssfully, clicking the continue button below will take you to view the course you restored.   |
|                               |                                                                                              |

• ข้อมูลรายวิชาถูกเรียกคืนจะแสดงตามที่ได้สำรองข้อมูลไว้

| Home - Courses - เทคโนโลยีการประมงและพรัพยากรา                                                    | างน้ำ ► การประมง ► LMS_2                                                           |                                  |                                                                         | Turn editing off |
|---------------------------------------------------------------------------------------------------|------------------------------------------------------------------------------------|----------------------------------|-------------------------------------------------------------------------|------------------|
| Administration                                                                                    | © ♦ 🔽 News forum ∠                                                                 | Edit - 💄                         | Navigation                                                              |                  |
| <ul> <li>Course administration</li> <li>Turn editing off</li> <li>Activity chooser off</li> </ul> | * Section 1                                                                        | + Add an activity or resource    | Home  Dashboard  Site pages                                             |                  |
| <ul> <li>Generation</li> <li>Warris</li> <li>Y Filters</li> <li>Nacarta</li> </ul>                | <ul> <li>ไม่ส่งหรือเป็นสีลการเรียนเท่านั้น</li> <li> <ul> <li></li></ul></li></ul> | Edit*                            | <ul> <li>Current course</li> <li>LMS_2</li> <li>Participants</li> </ul> |                  |
| <ul> <li>Reports</li> <li>Grades</li> <li>Badges</li> <li>Backup</li> <li>Restore</li> </ul>      | <ul> <li></li></ul>                                                                | Edit+<br>Edit+<br>Edit+<br>Edit+ | Badges     General     Section 1     Hello2                             |                  |
| <ul> <li>▲ Import</li> <li>④ Publish</li> <li>Q Reset</li> <li>▶ Question bank</li> </ul>         | <ul> <li></li></ul>                                                                | Edt+<br>Edt+<br>Edt+<br>Edt+     | week 2     My courses  Search forums                                    |                  |